## **Updating Your Interests**

mayfieldtheatre.ca

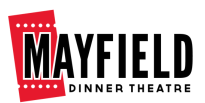

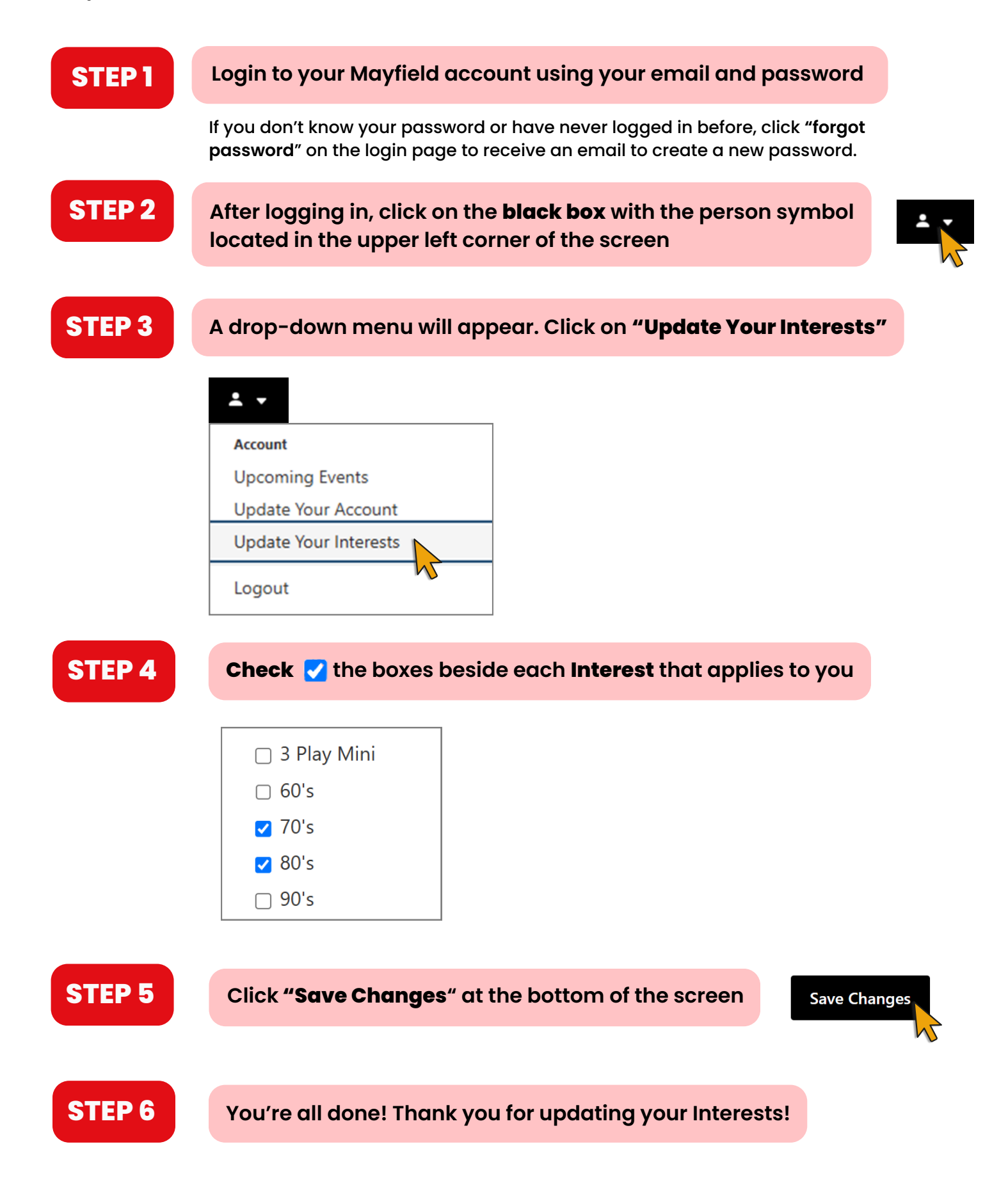